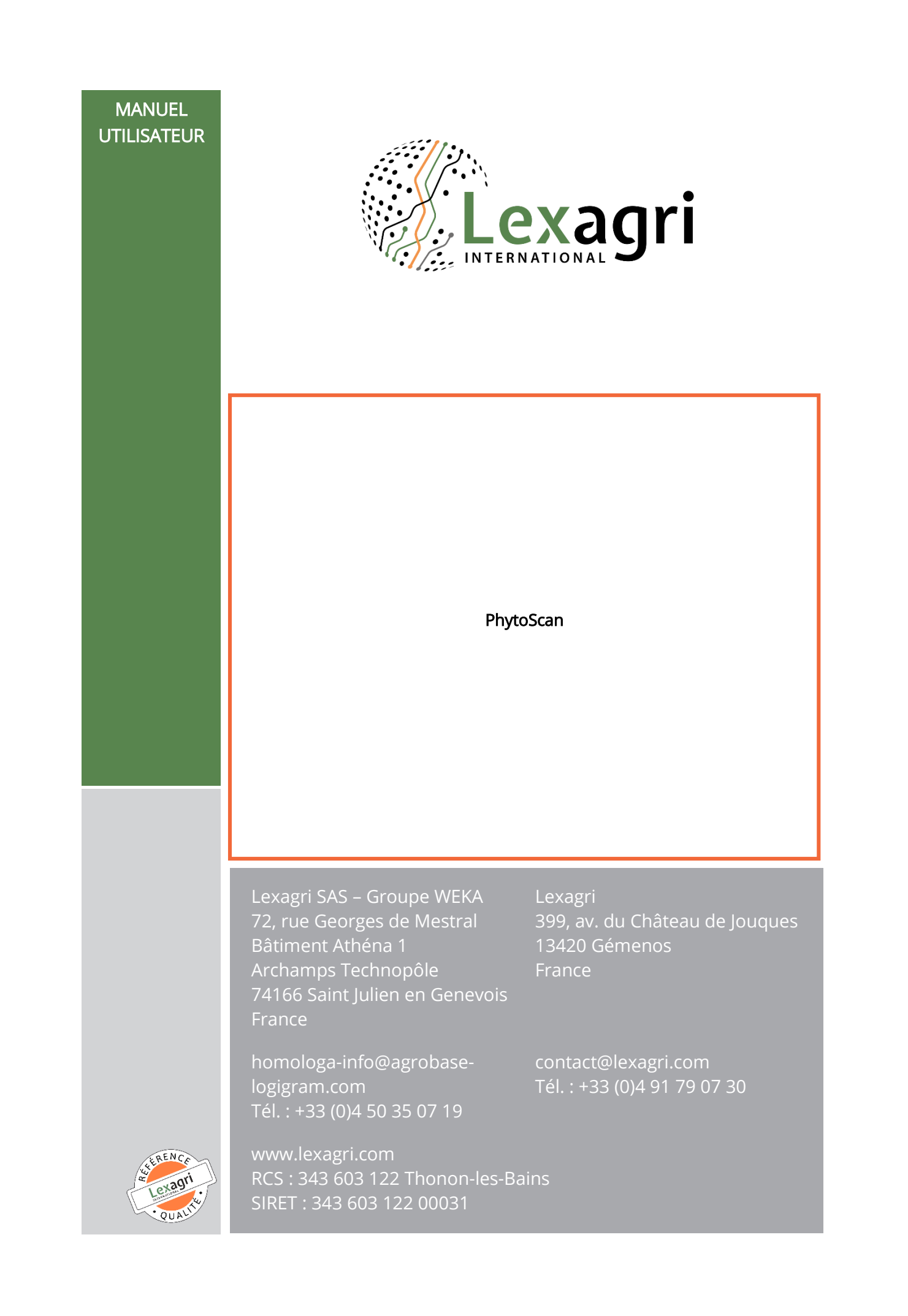

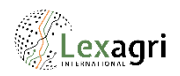

| REFERENCES DU DOCUMENT                                                                        | 3        |
|-----------------------------------------------------------------------------------------------|----------|
| DOCUMENT                                                                                      | 3        |
| PREAMBULE                                                                                     | 4        |
| DESCRIPTION                                                                                   | 4        |
| COMMENT TELECHARGER L'ADDITICATION SOLIS IOS (9.0 MINIMUM) OLI ANDROÏD (4.4 MINIMUM) OLI WIND | -        |
|                                                                                               | оwз<br>л |
|                                                                                               |          |
| A PROPOS DE WINDOWS PHONE                                                                     | 4        |
| UTILISATION RAPIDE DE L'APPLICATION                                                           | 5        |
| Acceder AUX PRODUITS                                                                          | 5        |
| Acceder aux informations du produit                                                           | 5        |
| CONSULTER LES INFORMATIONS GENERALES DU PRODUIT                                               | 6        |
| CONSULTER LES USAGES REGLEMENTAIRES DU PRODUIT                                                | 6        |
| VERIFIER LA VALIDITE REGLEMENTAIRE D'UN MELANGE                                               | 7        |
| CONSULTER LES EQUIPEMENTS DE PROTECTION INDIVIDUELLE EPI                                      | 7        |
| CONSULTER LES INFORMATIONS DE RANGEMENT DANS LE LOCAL                                         | 7        |
| EXPORTER DES INFORMATIONS                                                                     | 8        |
| CONSULTER L'HISTORIQUE DES PRODUITS CONSULTES                                                 | 8        |
| Consulter l'historique des FDS reçues par mail                                                | 9        |
| CONSULTER LES PRODUITS MARQUES « FAVORIS »                                                    | 9        |
| DETAILS D'UTILISATION DE L'APPLICATION                                                        | 10       |
| Demarrage sur iOS et Androïd                                                                  | 10       |
| DEMARRAGE SUR WINDOWS PHONE                                                                   | 10       |
| NAVIGATION                                                                                    | 10       |
| Panneau lateral de menus sur iOS et Androïd                                                   | 11       |
| PANNEAU LATERAL DE MENUS SUR WINDOWS PHONE                                                    | 11       |
| COMMENT S'IDENTIFIER ?                                                                        | 12       |
| COMMENT CHOISIR UN DISTRIBUTEUR ?                                                             | 12       |
| Scanner un produit sur iOS et Androïd                                                         | 13       |
| SCANNER UN PRODUIT SUR WINDOWS PHONE                                                          | 13       |
| RECHERCHER UN PRODUIT PAR NOM SUR IOS ET ANDROÏD                                              | 14       |
| RECHERCHER UN PRODUIT PAR NOM SUR WINDOWS PHONE                                               | 14       |
| RECHERCHER UN PRODUIT AVEC LA RECHERCHE MULTICRITERE SUR IOS ET ANDROÏD                       | 15       |
| LA PAGE D'ACCUEIL DU PRODUIT                                                                  | 16       |
| LA FICHE DE DONNEES DE SECURITE DU PRODUIT                                                    | 16       |
| LA FICHE PRODUIT                                                                              | 17       |
| LA NOTICE TECHNIQUE FOURNISSEUR                                                               | 17       |

\_

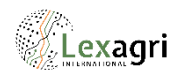

| LES USAGES REGLEMENTAIRES                                       | 18 |
|-----------------------------------------------------------------|----|
| DETAILS DU RESULTAT D'UN USAGE REGLEMENTAIRE                    | 18 |
| LE MELANGE REGLEMENTAIRE                                        | 19 |
| Verifier la validite d'un melange sur iOS et Androïd            | 19 |
| VERIFIER LA VALIDITE D'UN MELANGE SUR WINDOWS PHONE             | 20 |
| RANGEMENT DANS LE LOCAL                                         | 21 |
| EQUIPEMENTS DE PROTECTION INDIVIDUELLE                          | 21 |
| EXPORTS                                                         | 22 |
| 1. EXPORT DATAMATRIX                                            | 22 |
| 2. EXPORT AUTRE                                                 | 23 |
| PRODUITS FAVORIS                                                | 24 |
| HISTORIQUE DES FDS REÇUES                                       | 24 |
| L'HISTORIQUE DES RECHERCHES                                     | 25 |
| A propos sur i <b>OS</b> et Androïd                             | 26 |
| LA SYNCHRONISATION MANUELLE DU CATALOGUE                        | 26 |
| MOT DE PASSE OUBLIE                                             | 27 |
| COMMENT S'INSCRIRE ?                                            | 27 |
| CONTACT                                                         | 27 |
| LES NOTIFICATIONS                                               | 28 |
| POUR DESACTIVER OU ACTIVER LA RECEPTION DES ALERTES SUR IOS     | 28 |
| POUR DESACTIVER OU ACTIVER LA RECEPTION DES ALERTES SUR ANDROÏD | 28 |
| L'HISTORIQUE DES NOTIFICATIONS                                  | 29 |
| Modifier les reglages                                           | 29 |
| EN CAS DE PROBLEMES D'UTILISATION SUR ANDROÏD                   | 30 |
|                                                                 |    |

Il est possible de naviguer rapidement dans l'aide en cliquant directement sur le titre à visualiser dans la table des matières ci-dessus.

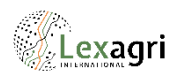

# Références du document

### Document

| Nom du fichier                   | PhytoScan-Manuel utilisateur |
|----------------------------------|------------------------------|
| Version courante                 | 4.4                          |
| Auteur                           | Valérie STRAUMANN            |
| Date de création                 | 13/05/2014                   |
| Date de dernière<br>modification | 29/01/2021                   |

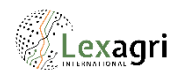

### Préambule

### Description

L'application PhytoScan a pour but de fournir des **données réglementaires** de produits phytosanitaires et de permettre d'accéder à leur **Fiche de Données de Sécurité** (FDS) lorsqu'elles sont disponibles, ainsi qu'aux **informations complémentaires** pouvant être mises à disposition par les fabricants.

L'application permet également d'accéder aux données réglementaires d'autres pays, dans la langue du pays ou le cas échéant, en anglais.

L'accès aux fiches « produit » se fait soit par **recherches**, soit **par lectures de codes-barres** EAN 13, GTIN, datamatrix, QR et code UFI.

L'accès aux FDS est libre, les autres services sont soumis à une authentification préalable.

L'authentification peut être souscrite auprès de Lexagri (en contactant notre service commercial ou en s'abonnant directement dans l'application) ou auprès de votre distributeur.

Par ailleurs, PhytoScan permet la consultation des **usages réglementaires**, **d'exporter certaines données générales** et pour la France, selon le niveau d'abonnement souscrit, PhytoScan offre également la possibilité de déterminer la **validité réglementaire d'un mélange, d'exporter les informations de lot** d'une liste de produits scannés via un datamatrix par l'utilisateur connecté, d'accéder aux informations **d'équipement de protection individuelle** ainsi qu'aux informations de **rangement dans le local phyto**. Enfin, pour les distributeurs ayant l'option LEXAGRI TFDS, l'utilisateur a la possibilité d'accéder à la liste des produits dont la FDS lui a été transmise automatiquement par mail via le service TFDS.

L'application fournit également un service de notification concernant les mises à jour produits et/ou réglementaires urgentes.

IMPORTANT : L'accès à ces options dépend du niveau de contrat souscrit par le client.

Les chapitres suivants présentent toutes les options possibles.

Comment télécharger l'application sous iOS (9.0 minimum) ou Androïd (4.4 minimum) ou Windows Phone (8 minimum) ?

Dans l'AppStore, le Play Store ou le Store rechercher « phytoscan » ou scanner le QR Code ci-contre.

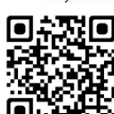

### Droits d'accès à l'application

L'accès aux recherches de produits (par scan ou par recherche textuelle) ainsi qu'aux FDS est libre et ne nécessite pas d'identification. Les autres services sont soumis à une authentification préalable.

### A propos de Windows Phone

IMPORTANT : La version de Windows Phone n'évolue pas au-delà de la version du 17/05/2016.

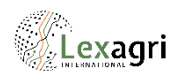

# Utilisation rapide de l'application

### Accéder aux produits

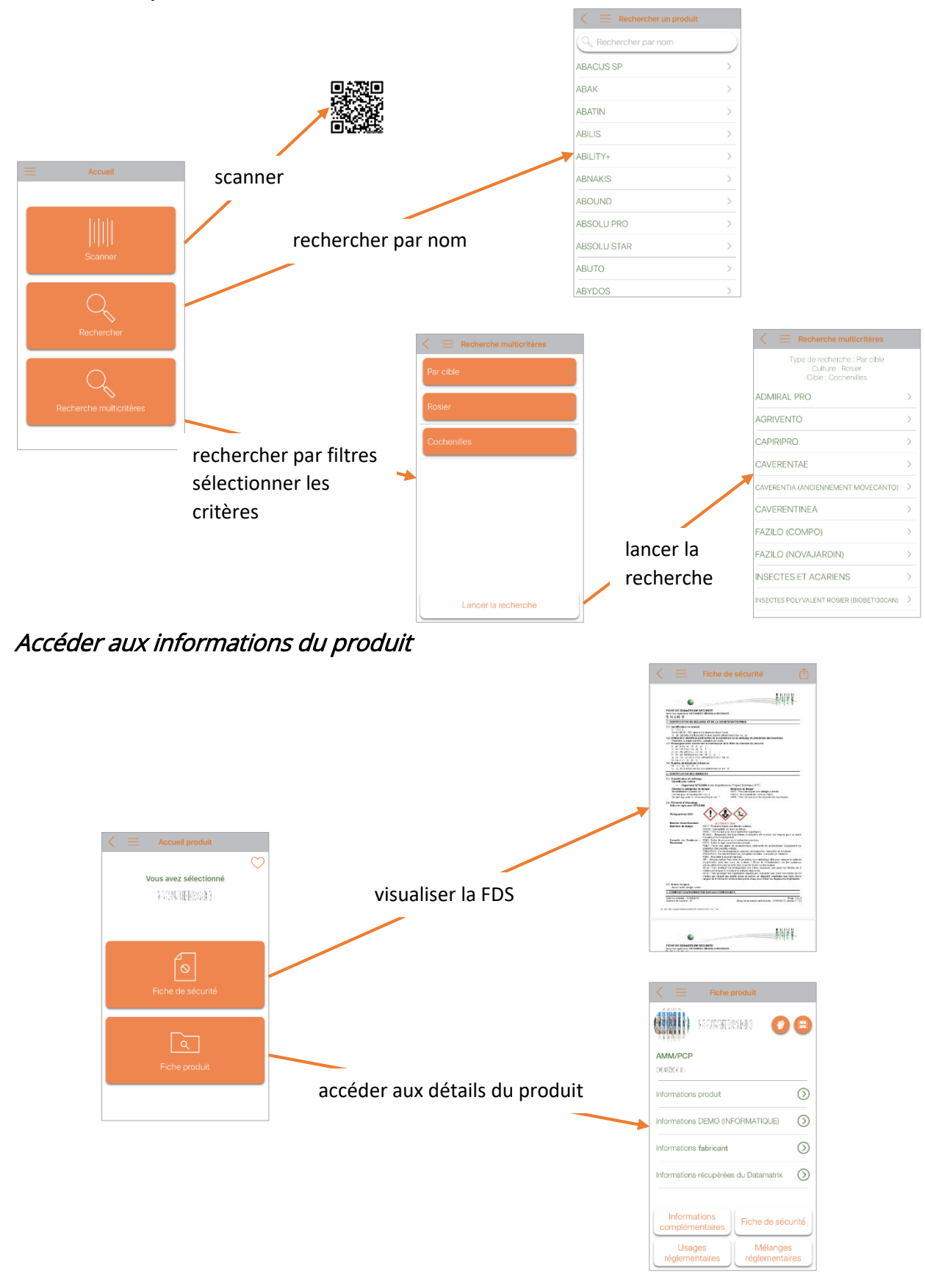

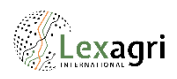

### Consulter les informations générales du produit

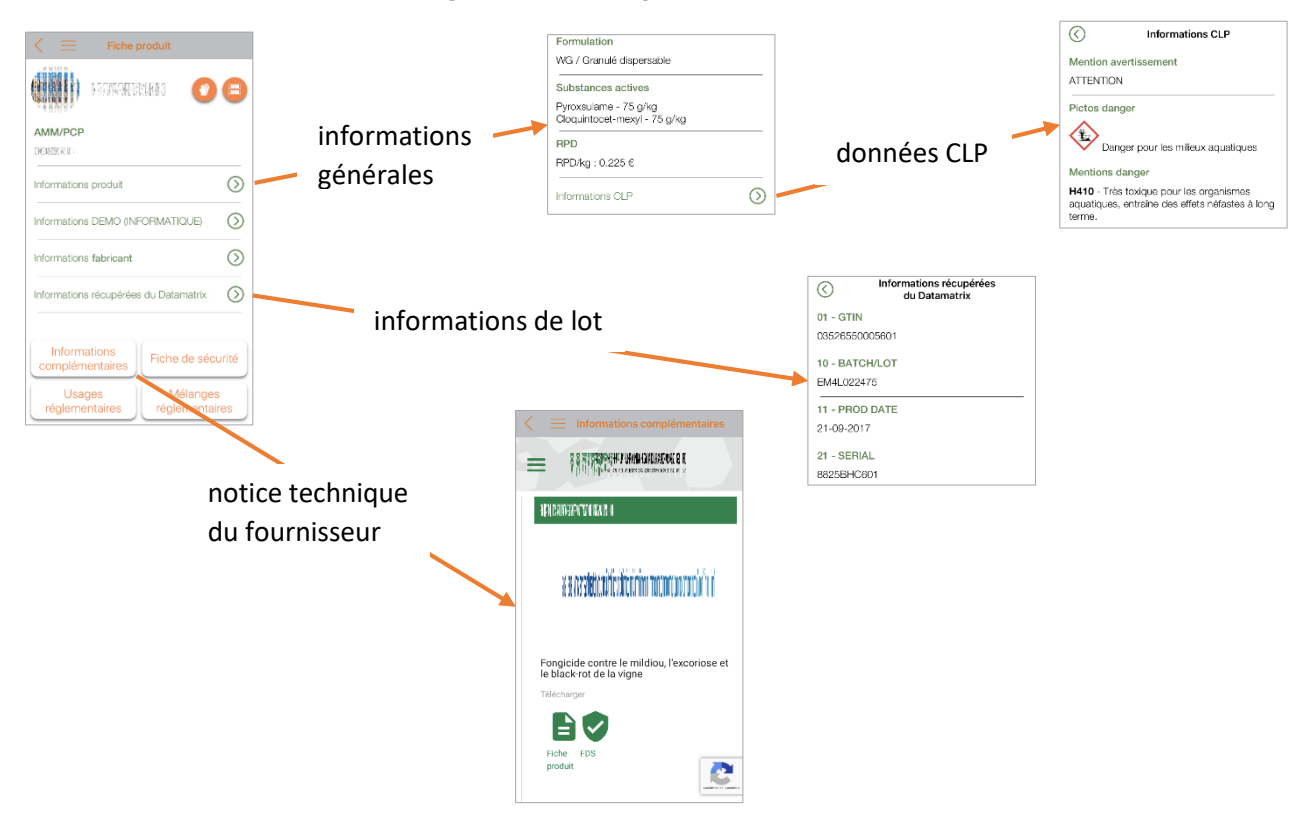

### Consulter les usages réglementaires du produit

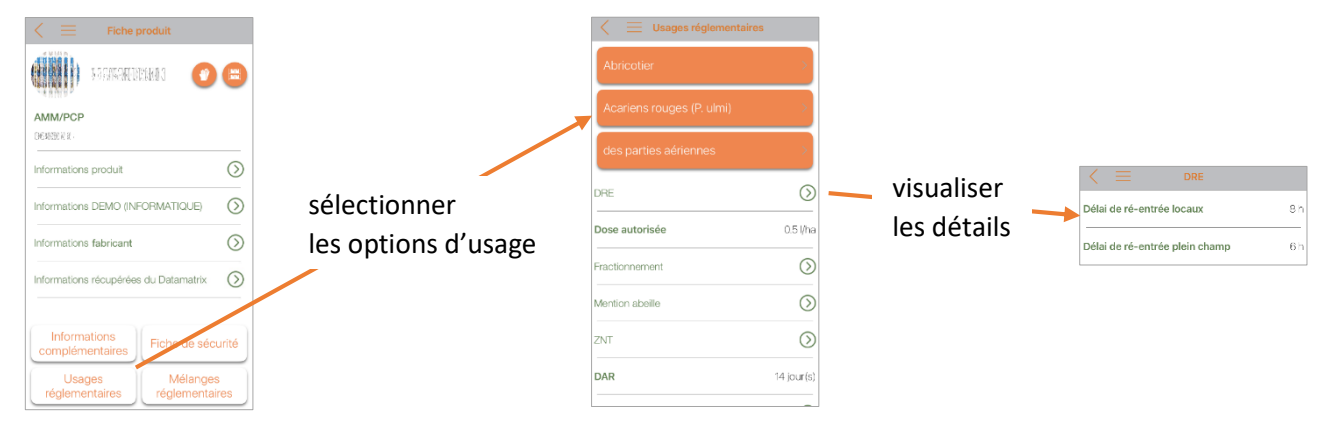

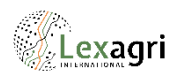

### Vérifier la validité réglementaire d'un mélange

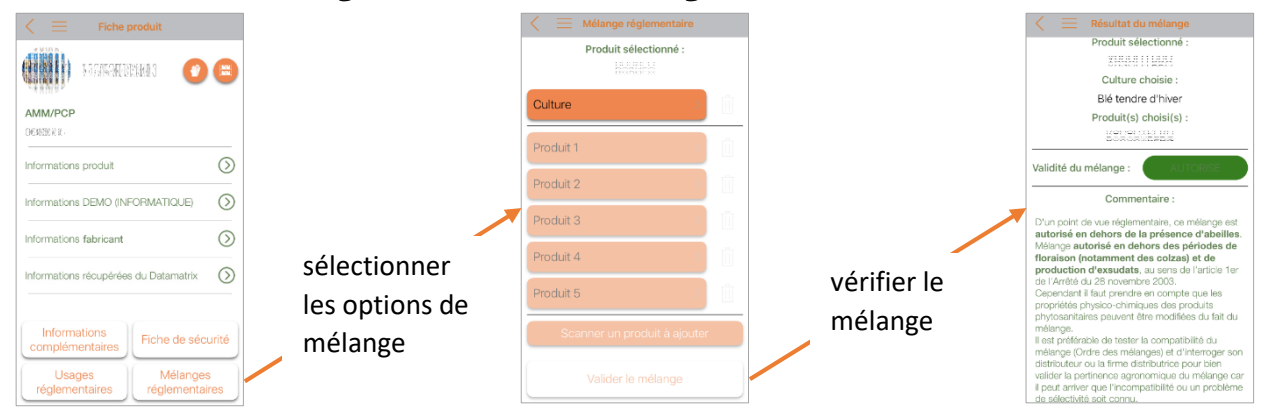

### Consulter les équipements de protection individuelle EPI

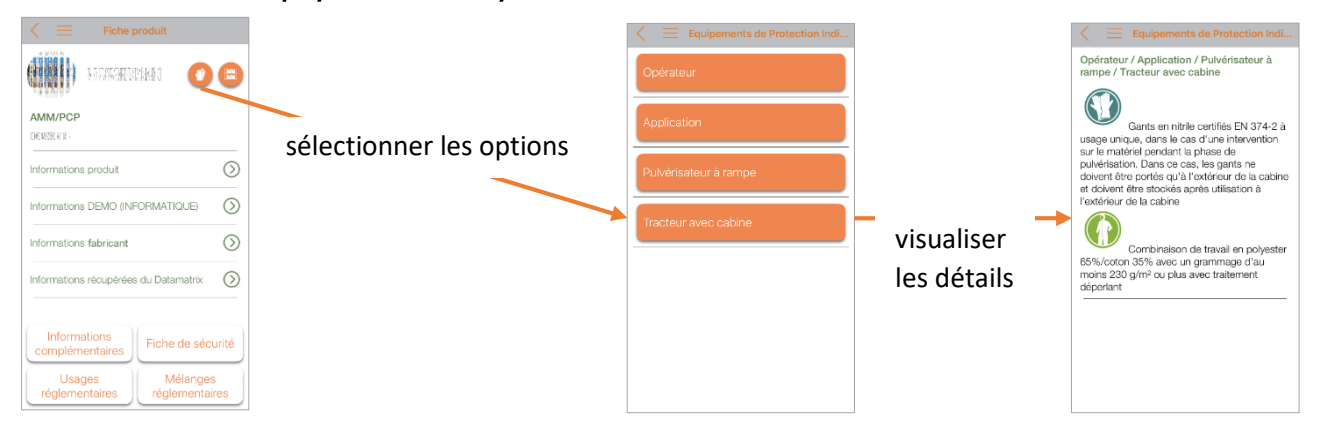

### Consulter les informations de rangement dans le local

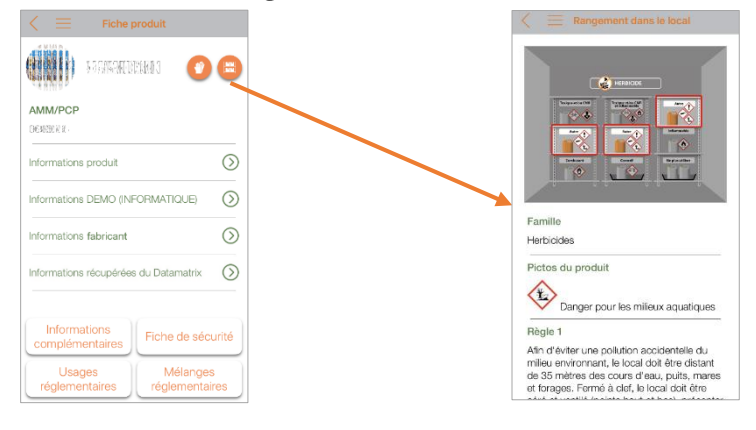

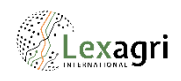

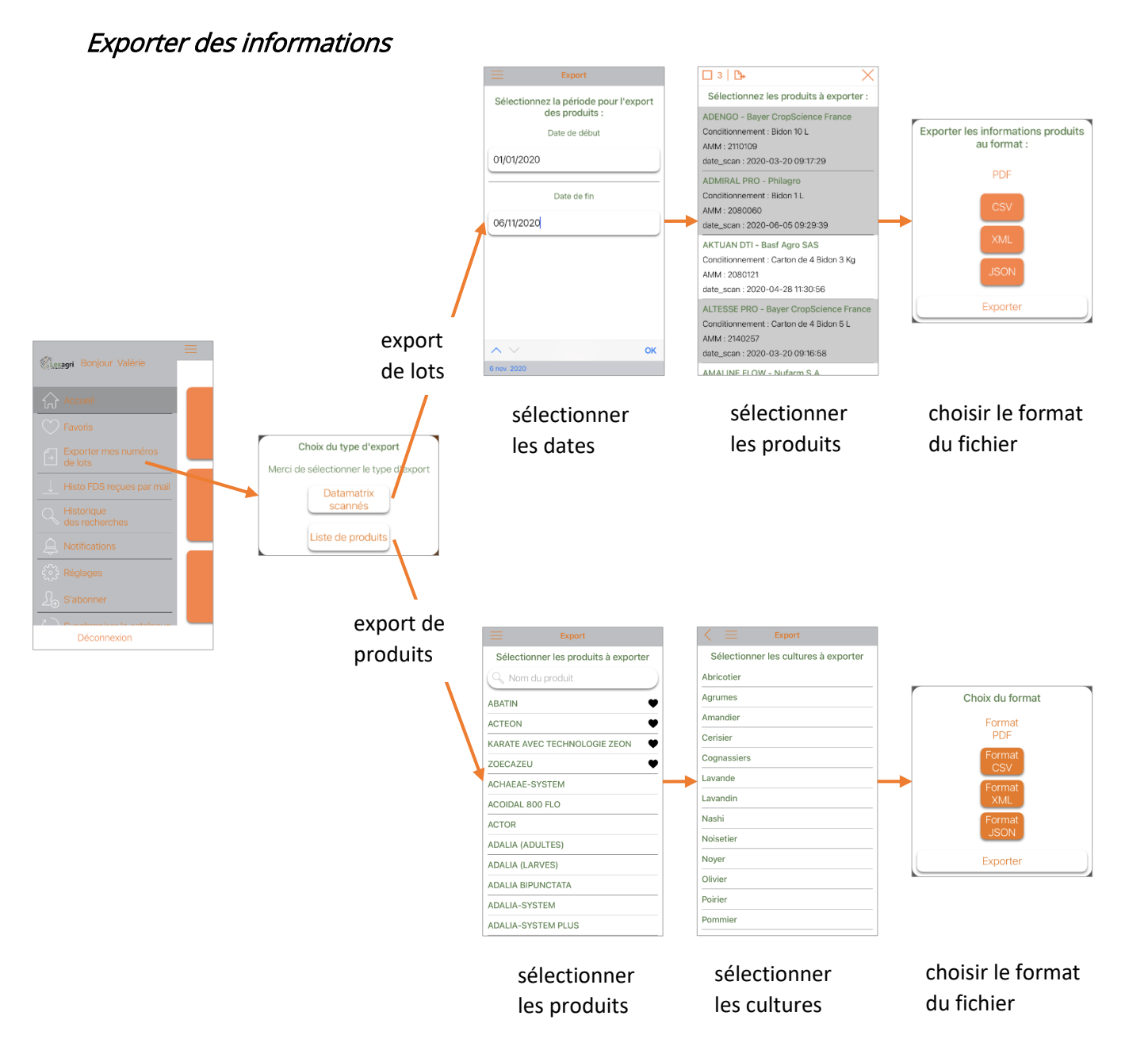

### Consulter l'historique des produits consultés

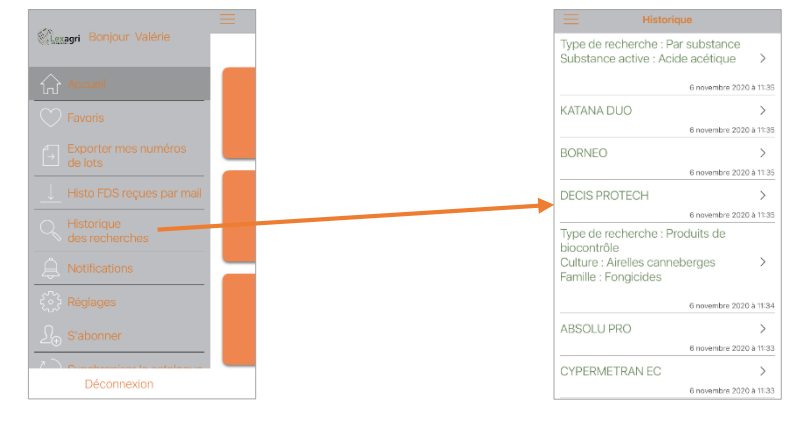

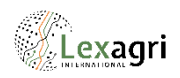

# Consulter l'historique des FDS reçues par mail

|   | — |           |                           |
|---|---|-----------|---------------------------|
|   |   | Historiqu | e des FDS reçues par mail |
|   |   | ALABAMA   | >                         |
|   |   |           | 14 décembre 201           |
|   |   | BAROUD S  | > >                       |
|   |   |           | 14 décembre 2             |
|   |   | BORAVI WO | )                         |
|   |   |           | 15 octobre 2              |
|   |   | CARMINA   | IAX                       |
|   |   |           | 1 décembre 2              |
|   |   | COLZAMID  | >                         |
|   |   |           | 27 juillet 20             |
| - |   | CORAGEN   | >                         |
|   |   |           | 2 mars 20                 |
|   |   | DASH HC   | >                         |
|   |   |           | 14 décembre 20            |
| - |   | EMBLEM FL | .0 )                      |
|   |   |           | 1 février 2               |
|   |   |           |                           |

# Consulter les produits marqués « favoris »

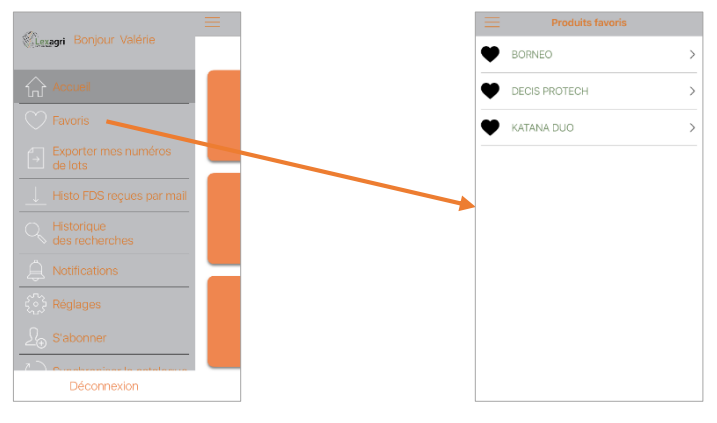

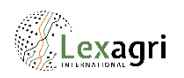

# Détails d'utilisation de l'application

### Démarrage sur iOS et Androïd

Au lancement de l'application, la page d'accueil offre les possibilités suivantes :

- 1. Accéder au panneau latéral d'actions (connexion, aide, mentions légales, ...)
- 2. Scanner l'étiquette d'un produit
- 3. Rechercher le nom d'un produit
- 4. Effectuer une recherche multicritère. Ce menu est accessible après connexion, selon les options souscrites par le distributeur

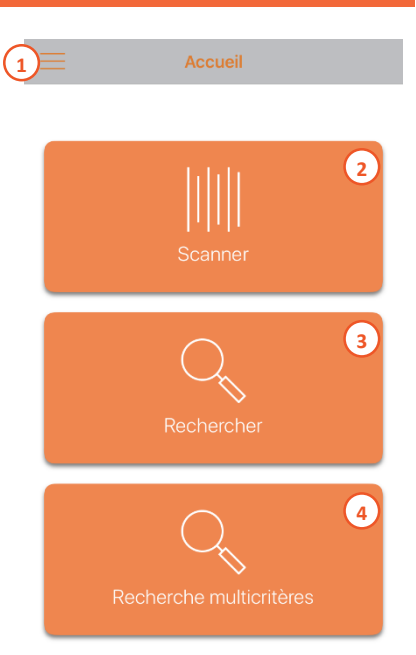

### Démarrage sur Windows Phone

Au lancement de l'application, la page d'accueil offre les possibilités suivantes :

- 1. Accéder au panneau latéral de menus (connexion, aide, mentions légales, ...)
- 2. Scanner l'étiquette d'un produit
- 3. Rechercher le nom d'un produit
- 4. Accéder aux dernières notifications reçues sur le mobile
- 5. Revenir à l'écran précédent
- 6. Quitter l'application

### Navigation

Présents sur tous les écrans, les boutons suivants permettent les actions suivantes :

- Revenir à l'écran précédent
- Accéder au panneau latéral de menus

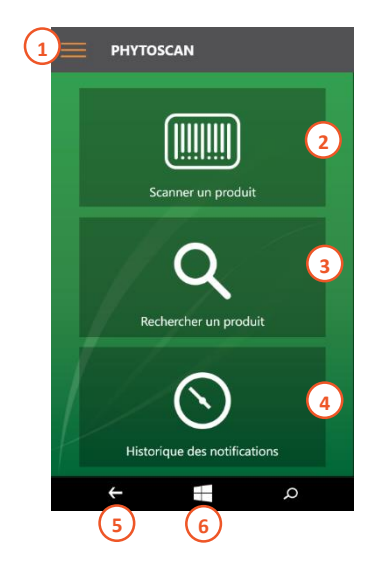

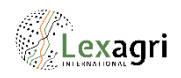

### Panneau latéral de menus sur iOS et Androïd

- Le panneau latéral est accessible de n'importe quelle page grâce au bouton et permet d'effectuer les actions suivantes, selon la connexion de l'utilisateur et si
  - options disponibles dans le catalogue :
- > Revenir à la page d'accueil
- > Accéder aux produits marqués favoris
- > Exporter les informations de lot des produits
- > Visualiser l'historique des FDS reçues par mail
- > Accéder à l'historique des dernières recherches
- > Accéder à l'historique des notifications
- Accéder aux réglages
- Accéder à la page d'abonnement in-app
- > Lancer la synchronisation manuelle du catalogue
- Accéder aux informations de contact en cas de questions
- > Accéder au manuel utilisateur
- > Accéder aux informations générales
- > Accéder aux mentions légales
- > Accéder aux informations à propos de l'application
- 2. Se connecter / déconnecter

### Panneau latéral de menus sur Windows Phone

Le panneau latéral est accessible de n'importe quelle page et permet d'effectuer les actions suivantes :

- 1. Revenir à la page d'accueil
- 2. Accéder aux réglages
- 3. Accéder au manuel utilisateur
- 4. Accéder aux mentions légales
- 5. Se connecter / déconnecter

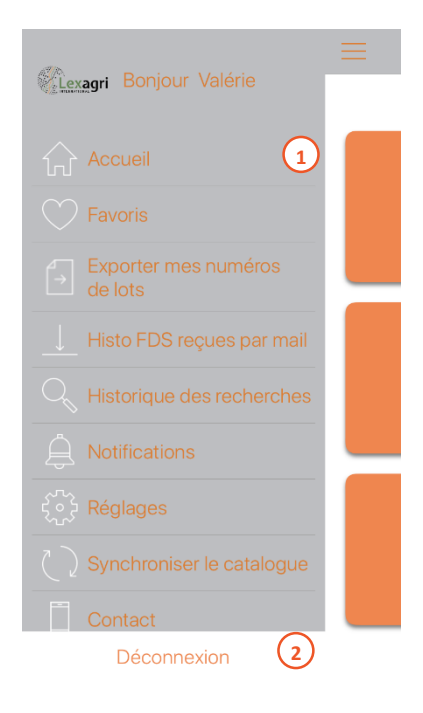

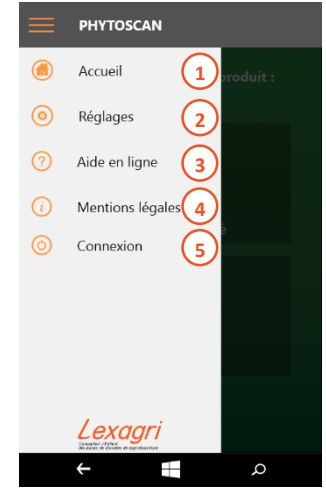

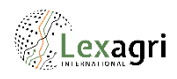

### Comment s'identifier ?

Si l'utilisateur souhaite accéder à la fiche produit, cet accès nécessite une identification. Si l'utilisateur ne s'est pas authentifié au préalable, l'application demandera automatiquement l'identification. Par ailleurs, l'utilisateur a aussi la possibilité de s'identifier en utilisant le bouton de connexion / déconnexion dans le panneau latéral de menus.

- 1. Fermer la page de connexion
- 2. Choix du type d'utilisateur
- 3. Identifiant de l'utilisateur
- 4. Mot de passe de l'utilisateur
- 5. Choix du distributeur
- 6. Pour pouvoir valider l'identification, l'utilisateur est obligé d'accepter les Conditions Générales d'utilisation de l'application en activant cette case
- 7. Valider l'identification

Distributeur...

- 8. Accéder à la page de demande en cas d'oubli de mot de passe
- 9. Explications pour s'inscrire pour les personnes n'ayant pas d'identifiants

### Comment choisir un distributeur ?

Lorsque l'utilisateur doit choisir un distributeur, il s'agit du catalogue auquel l'utilisateur se connecte. La liste suivante s'affiche.

- L'utilisateur peut saisir les premières lettres de son distributeur, la liste n'affichera que les noms contenant ces lettres
- 2. La liste des distributeurs est classée par ordre alphabétique

A noter : si l'utilisateur choisit un distributeur pour lequel il n'a pas été référencé comme client, l'authentification échouera.

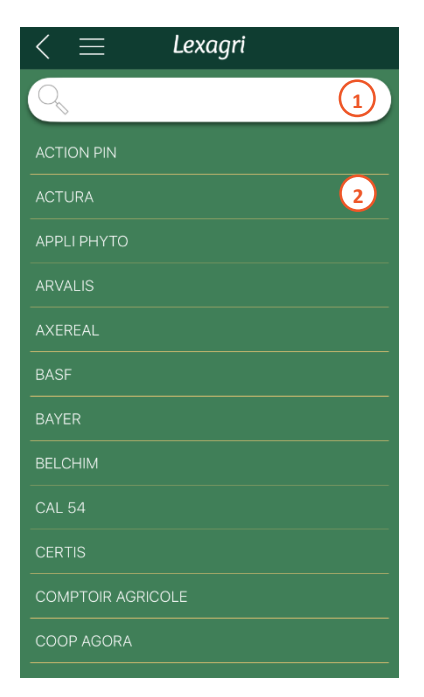

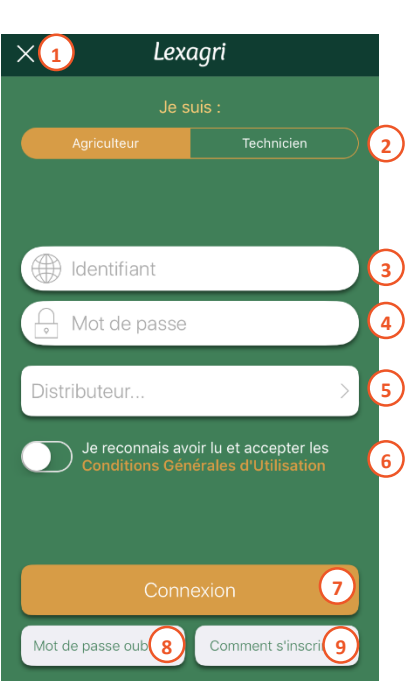

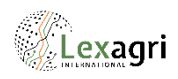

### Scanner un produit sur iOS et Androïd

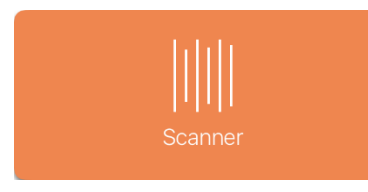

Positionner un code barre ou datamatrix au centre de l'écran, l'application effectue la mise au point automatiquement et prend ce code-barre en photo.

Le cas échéant, cliquer sur l'écran pour lancer le scan.

En cas de problème d'accès au scan, s'assurer dans les paramètres du mobile que PhytoScan est autorisé à accéder à l'appareil photo.

Si le produit ne s'affiche pas, cela veut dire que son code barre n'a pas été trouvé dans le catalogue, mais cela ne veut pas dire que le produit est forcément absent du catalogue.

Par ailleurs, les actions suivantes sont disponibles sur cette page :

1. Accéder à la page de recherche par nom

### Scanner un produit sur Windows Phone

Positionner un code-barre au centre de l'écran, l'application effectue la mise au point automatiquement.

1. Appuyer pour prendre la photo

En cas de problème d'accès au scan, s'assurer dans les paramètres du mobile que PhytoScan est autorisé à accéder à l'appareil photo.

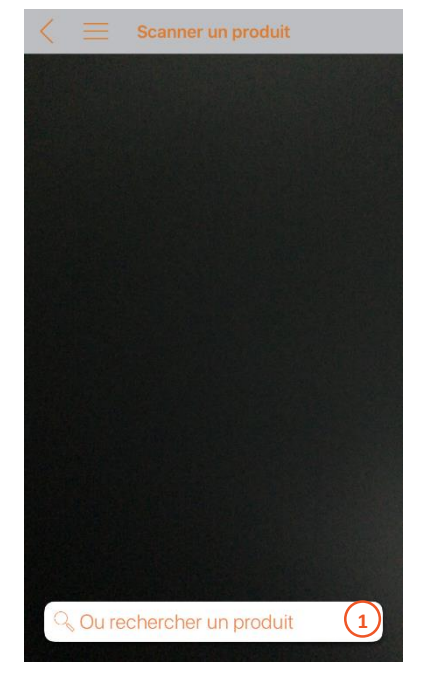

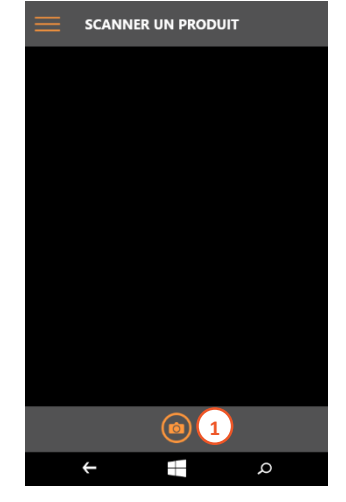

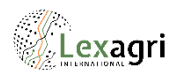

### Rechercher un produit par nom sur iOS et Androïd

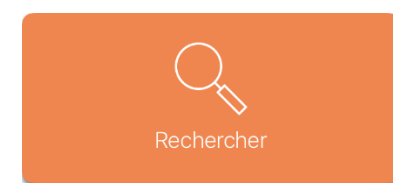

1. Dans la barre de recherche, saisir les premières lettres du produit recherché, la liste n'affichera que les noms contenant ces lettres

2. Cliquer sur le produit correspondant à la recherche pour visualiser les informations disponibles

| $<~\equiv~$ Rechercher un produit |   |
|-----------------------------------|---|
| Rechercher par nom                | 1 |
| ABACUS SP                         | > |
| ABAK                              | > |
| ABATIN                            | > |
| ABILIS                            | 2 |
| ABILITY+                          | > |
| ABNAKIS                           | > |
| ABOUND                            | > |
| ABSOLU PRO                        | > |
| ABSOLU STAR                       | > |
| ABUTO                             | > |
| ABYDOS                            | > |

IMPORTANT : à la première ouverture de l'application ou lors du changement de pays-langue, la base produit est initialisée. Par conséquent, le chargement de la base produit peut prendre quelques instants.

Lors des ouvertures suivantes, seuls les mises à jour, ajouts et suppressions sont récupérés. Le chargement de la base produit est alors instantané.

### Rechercher un produit par nom sur Windows Phone

- Dans la barre de recherche, saisir les premières lettres du produit recherché, la liste n'affichera que les noms contenant ces lettres
- 2. Cliquer sur le produit correspondant à la recherche pour visualiser les informations disponibles

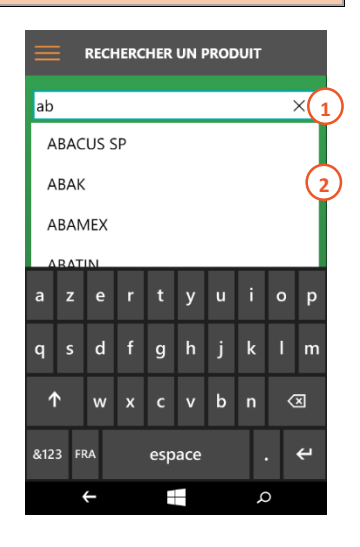

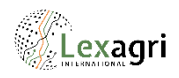

# *Rechercher un produit avec la recherche multicritère sur iOS et Androïd*

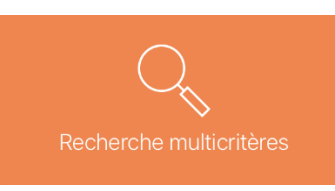

La recherche multicritère est accessible après connexion, selon les options souscrites par le distributeur.

Elle permet d'effectuer une recherche par culture, par cible, par substance, par AMM, par mention danger, par mention supplémentaire, par conseil de prudence, produits de biocontrôle, autorisés en bio, ainsi que les produits retirés par année.

| $\langle \equiv$           |
|----------------------------|
| Q.                         |
| Par culture                |
| Par cible                  |
| Par substance              |
| Par AMM/PCP                |
| Par mention danger         |
| Par mention supplémentaire |
| Par conseil prudence       |
| Retrait par année          |
| Produits de biocontrôle    |
| Produits bio               |

Les différents choix de recherche s'effectuent en cascade selon les options sélectionnées.

- 1. Sélectionner le type de recherche
- Sélectionner en cascade les différents filtres
- 3. Lancer la recherche
- 4. Récapitulatif de la recherche effectuée
- Cliquer sur le produit correspondant à la recherche pour visualiser les informations disponibles

| / <u> </u>              |   |          |
|-------------------------|---|----------|
| Recherche multicritères |   |          |
| Par cible               | 1 |          |
| Rosier                  | 2 | ADMIR    |
|                         |   | AGRIVE   |
| Cochenilles             | > | CAPIRI   |
|                         |   | CAVER    |
|                         |   | CAVERE   |
|                         |   | CAVER    |
|                         |   | FAZILO   |
|                         |   | FAZILO   |
|                         |   | INSECT   |
| Lancer la recherche     | 3 | INSECTES |

| $<~\equiv~$ Recherche multicritères                                      |    |
|--------------------------------------------------------------------------|----|
| Type de recherche : Par cible<br>Culture : Rosier<br>Cible : Cochenilles | 4  |
| ADMIRAL PRO                                                              | >  |
| AGRIVENTO                                                                | >  |
| CAPIRIPRO                                                                | >  |
| CAVERENTAE                                                               | >  |
| CAVERENTIA (ANCIENNEMENT MOVECANTO)                                      | >  |
| CAVERENTINEA 5                                                           | )> |
| FAZILO (COMPO)                                                           | >  |
| FAZILO (NOVAJARDIN)                                                      | >  |
| INSECTES ET ACARIENS                                                     | >  |
| INSECTES POLYVALENT ROSIER (BIOBETI300AN)                                | >  |
|                                                                          |    |

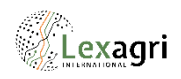

### La page d'accueil du produit

La page d'accueil du produit offre les possibilités suivantes :

- 1. Ajouter  $\bigcirc$  / ôter  $\clubsuit$  le produit aux favoris
- 2. Accéder à la fiche de données de sécurité
- 3. Accéder à la fiche produit si l'utilisateur est connecté et que disponibles

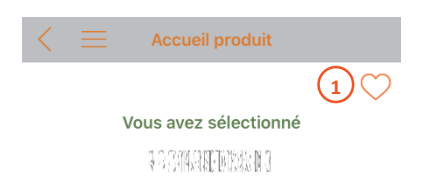

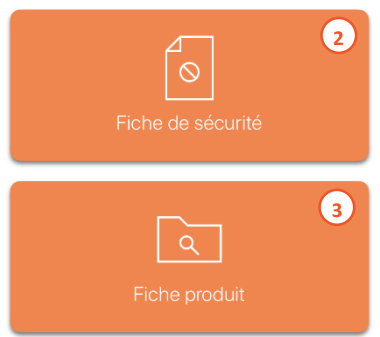

### La fiche de données de sécurité du produit

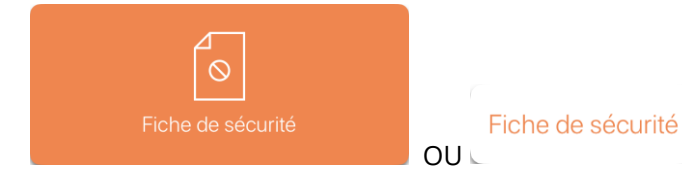

Si le produit a une fiche de données de sécurité, l'accès à cette fiche est gratuit et ne nécessite pas d'identification.

Pour zoomer, pincer la page.

Pour changer de page, faire défiler verticalement sur iOS et Windows Phone, horizontalement sur Androïd.

Il est également possible d'imprimer, d'enregistre ou de transmettre cette fiche (par mail, SMS, ...).

|                                                                                                    | Fiche de sécurité                                                                                                    |
|----------------------------------------------------------------------------------------------------|----------------------------------------------------------------------------------------------------|
|                                                                                                    |                                                                                                    |
|                                                                                                    | 1999 B 8                                                                                                    |
| -                                                                                                    | 101111 M                                                                                                    |
| FICHE DE DONNEES DE S<br>Jaion les réglements 1907/2006/<br>3 14 2 40 17                                                                                                    | ECURITE<br>CE (REACH) et 45x0HINCE                                                                                                    |
| IDENTIFICATION DU MELA                                                                                                    | INGE ET DE LA SOCIETE/ENTREPRISE                                                                                                    |
| <ol> <li>Testimic about the product<br/>11:11:1.4<br/>Code GRAP, WG (grann)<br/>&amp; 34 361 pet and WG.</li> <li>Utilizations identifies p<br/>Foregoide A unage reprint)</li> <li>Renselignments concern<br/>C. of 8:85:5.45:50.47<br/>in 46:7.48 5:86:15,16<br/>of 27.48 setting and 15,16<br/>of 27.48 setting and 15,16<br/>of 27.48</li></ol> | is a dispersive data from ( ) and ( ) and ( ) |
| 54 BC 662 240/868/6/6/2 1                                                                                                    | de 18 fs 20 1                                                                                                    |
| 10 F# F4) S P 2                                                                                                    | ranna                                                                                                    |
| E (2) C B 4 8                                                                                                    | Der besterketung und und                                                                                                    |
| DENTIFICATION DES DAN                                                                                                    | idens                                                                                                    |
| 2.1. Classification du milang                                                                                                    | 4                                                                                                    |
| Classes et calégories de<br>Setablication cotarie de<br>Toxotés pour la reproduct<br>Darger aigu pour la milia<br>2.2. Eléments d'étiquetage<br>Belen la niglement 1272/3                                                                                                    | Janger         Nacciona de danger           no dat, 1         1017 / Public provoarrate allergia cutanda,<br>en dat, 2           no dat, 2         1033 B, Barconpilate de mile no itelan.           adata         1017 / Public provativa de mile no itelan.           adata         1100 B, Barconpilate de mile no itelan.           adata         1116 Barconpilate de mile no itelan.                                                                                                    |
| Pictogrammes SQH                                                                                                    |                                                                                                    |
| Mention d'avertissement<br>Mentions de danger                                                                                                    | ATTENTION<br>H317: Peut provojer une allengie cutando.<br>H355: Successible do nuir au tatux.<br>H401: The tangan pour les organismes qualitajes.<br>EUH401: Reguescie las la insurccione cutatation alle d'alter les risques pour la santé                                                                                                    |
| Canxells de Pruderce -<br>Prévention                                                                                                    | Virtil Toler in require in the calculation terms. Virtual Toler is require in the calculation terms of a protection of a protection           |
| 2.3. Autres dangers<br>Autrun autre danger comm                                                                                                    | nargeur de 5 metres en bonoare des poets à eau pour error les regies o earropresator.                                                                                                    |
| COMPOSITIONINFORMAT                                                                                                    | TON SUR LES COMPOSANTS                                                                                                    |
| Note de reixtaise : 03/04/2019<br>Normino de veraise : 13                                                                                                    | Page 1 da 9<br>Date de la version précedente 13/07/0017, version e1/2)                                                                                                    |
| M. COMPANIES CHEMICINE                                                                                                    | BARAGE (B) HI                                                                                                    |
|                                                                                                    |                                                                                                    |
|                                                                                                    | N 15 1 1 1 1                                                                                                    |

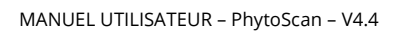

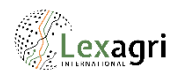

### La fiche produit

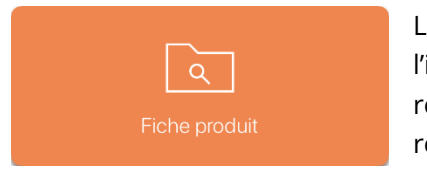

La fiche produit s'affiche si l'identification a été validée et reconnue et que le produit recherché fait bien partie du catalogue.

- 1. Visualiser les informations générales en cliquant sur  $\heartsuit$ 
  - a. Les informations générales (famille, dates, composition, informations CLP, données RPD, ...)
  - b. L'avis du distributeur
  - c. Les informations du fabricant
  - d. Les informations du lot (date de fabrication, numéro de lot, ...)

Ces informations sont affichées si elles ont été transmises par les acteurs concernés

- 2. Accéder aux informations complémentaires du fournisseur (notice technique, si le fournisseur a souscrit au service Lexagri LinkAgro)
- 3. Accéder à la fiche de données de sécurité
- 4. Accéder aux usages réglementaires
- 5. Accéder aux mélanges réglementaires
- 6. Accéder aux équipements de protection individuelle
- 7. Accéder aux informations de rangement dans le local

### La notice technique fournisseur

Informations complémentaires L'affichage des informations complémentaires du fournisseur dépend du fournisseur : s'il a souscrit au service Lexagri

– LinkAgro.

L'utilisateur est automatiquement redirigé vers le site internet du fournisseur. PhytoScan ne saurait être responsable du contenu affiché.

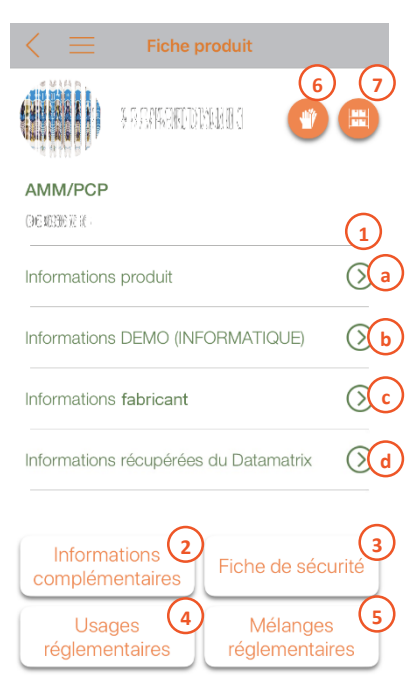

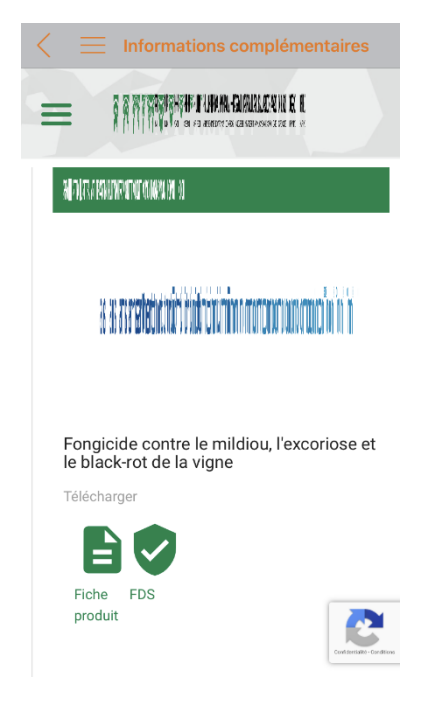

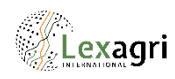

### Les usages réglementaires

Usages réglementaires

- 1. Choix de la culture
- 2. Choix de la cible
- 3. Choix du traitement
- 4. Résultats avec la possibilité, selon les champs, de voir le détail

| $\langle \equiv$ Usages réglementaires |            |
|----------------------------------------|------------|
| Abricotier                             |            |
| Acariens rouges (P. ulmi)              | > 2        |
| des parties aériennes                  | >3         |
| DRE                                    |            |
| Dose autorisée                         | 0.5 l/ha   |
| Fractionnement                         | $\bigcirc$ |
| Mention abeille                        | $\bigcirc$ |
| ZNT                                    | $\bigcirc$ |
| DAR                                    | 14 jour(s) |
|                                        | ^          |
|                                        |            |
| Délai de ré-entrée locaux              | 8 h        |

Délai de ré-entrée plein champ

6h

### Détails du résultat d'un usage réglementaire

Lorsqu'un bouton  $\bigcirc$  est visible, cela veut dire que l'information est visible sur un autre écran. Il suffit de cliquer sur le bouton pour la visualiser.

18/30

MANUEL UTILISATEUR - PhytoScan - V4.4

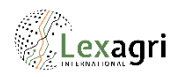

### Le mélange réglementaire

Mélanges réglementaires

- 1. Choix de la culture
- 2. Choix d'un produit à ajouter au mélange par une recherche textuelle
- 3. Choix d'un produit à ajouter au mélange par le scan
- 4. Vérifier la validité du mélange

### Vérifier la validité d'un mélange sur iOS et Androïd

#### Valider le mélange

- 1. Récapitulatif des éléments sélectionnés
- 2. Validité du mélange
- 3. Commentaires éventuels

| Mélange réglementaire                                                                       |                   |
|---------------------------------------------------------------------------------------------|-------------------|
| Produit sélectionné :                                                                       |                   |
| Culture                                                                                     | 1                 |
| Produit 1                                                                                   | 2                 |
| Produit 2                                                                                   |                   |
| Produit 3                                                                                   |                   |
| Produit 4                                                                                   |                   |
| Produit 5                                                                                   |                   |
| Scanner un produit à ajouter                                                                | 3                 |
| Valider le mélange                                                                          | 4                 |
| Résultat du mélange                                                                         |                   |
| Produit sélectionné :                                                                       | $\sim$            |
|                                                                                             |                   |
| Culture choisie :                                                                           |                   |
| Ble tendre d'hiver                                                                          |                   |
|                                                                                             |                   |
| Validité du mélange :                                                                       | SÉ                |
| Commentaire :                                                                               | 2                 |
| D'un point de vue réglementaire, ce mélan                                                   | ae est            |
| autorisé en dehors de la présence d'al                                                      | oeilles.          |
| floraison (notamment des colzas) et de                                                      | es de             |
| production d'exsudats, au sens de l'arti-                                                   | cle 1er 🤮         |
| Cependant il faut prendre en compte que l                                                   | les               |
| propriétés physico-chimiques des produits<br>phytosanitaires peuvent être modifiées du      | ;<br>fait du      |
| mélange.                                                                                    |                   |
| Il est prétérable de tester la compatibilité d<br>mélange (Ordre des mélanges) et d'interro | u<br>ger son      |
| distributeur ou la firme distributrice pour bi                                              | en                |
| il peut arriver que l'incompatibilité ou un pr                                              | nge car<br>oblème |
| de sélectivité soit connu.                                                                  |                   |

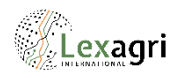

### Vérifier la validité d'un mélange sur Windows Phone

- 1. Récapitulatif des éléments sélectionnés
- 2. Commentaires éventuels
- 3. Validité du mélange

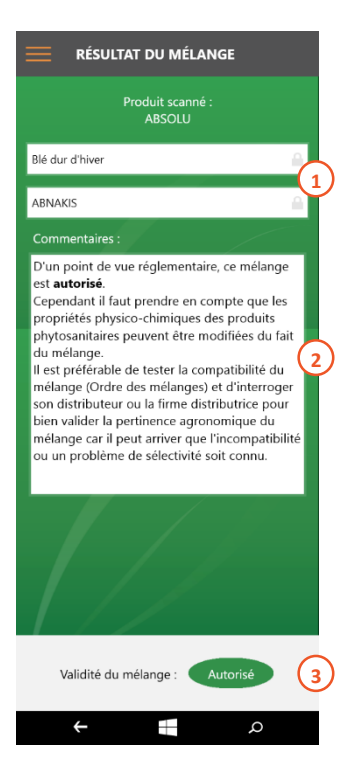

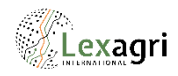

### Rangement dans le local

L'information de rangement dans le local est un conseil de rangement, dépendant du classement du produit.

Les différentes règles à respecter pour le rangement sont rappelées à la suite.

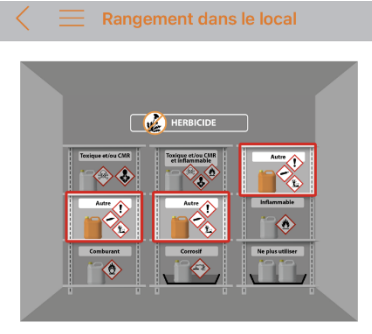

Famille

Herbicides

Pictos du produit

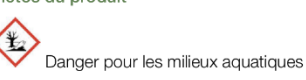

Règle 1

Afin d'éviter une pollution accidentelle du milieu environnant, le local doit être distant de 35 mètres des cours d'eau, puits, mares et forages. Fermé à clef, le local doit être céré et uersité (aciente à tet, puit et heu) erécente

### Equipements de protection individuelle

Les équipements de protection individuelle à utiliser sont affichés après avoir sélectionné le type de personnel, la tâche, le type de matériel et avoir précisé le matériel.

#### Equipements de Protection Indi...

Opérateur / Application / Pulvérisateur à rampe / Tracteur avec cabine

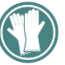

Gants en nitrile certifiés EN 374-2 à usage unique, dans le cas d'une intervention sur le matériel pendant la phase de pulvérisation. Dans ce cas, les gants ne doivent être portés qu'à l'extérieur de la cabine et doivent être stockés après utilisation à l'extérieur de la cabine

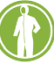

Combinaison de travail en polyester 65%/coton 35% avec un grammage d'au moins 230 g/m<sup>2</sup> ou plus avec traitement déperlant

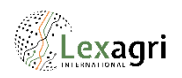

### Exports

A partir du menu d'export, disponible dans le menu hamburger il est possible de générer des fichiers d'export de certaines données :

- 1. Exporter les informations de lot à partir de produits dont le datamatrix a été scanné
- 2. Exporter les informations générales à partir de produits sélectionnés dans une liste

#### 1. Export datamatrix

- 1. Sélectionner les dates de la période pour l'export : il s'agit des dates entre lesquelles des datamatrix ont été scannés par l'utilisateur
- 2. Sélectionner les produits à exporter : en cliquant dans liste sur les produits concernés

OU

- 3. Sélectionner tous les produits de la liste : en cochant la case
- 4. Lancer l'export
- 5. Choix du format d'export : PDF, CSV (pouvant être ouvert avec Excel), XML ou JSON (pouvant être utilisés pour un import dans un outil informatique tierce)

Après validation des différents paramètres de l'export, un nouveau mail est créé, avec en pièce jointe le fichier d'export. Il suffit de renseigner le destinataire du fichier puis de valider l'envoi.

| Sélectionnez la période pour l'export des produits : Sélectionnez les produits à exporter :   Date de début ADENGO - Bayer CropScience France (2)   O1/01/2020 (1)   Date de fin ADMIRAL PRO - Philagro   Conditionnement : Bidon 1 L AMM : 2080060   date_scan : 2020-06-05 09:29:39   AKTUAN DTI - Basf Agro SAS   Conditionnement : Carton de 4 Bidon 3 Kg   AMM : 2080121   date_scan : 2020-04-28 11:30:56   ALTESSE PRO - Bayer CropScience France   Conditionnement : Carton de 4 Bidon 5 L   AMM : 2140257   date_scan : 2020-03-20 09:16:58 | Export                                                  | 3 (4)<br>□ 3   □+ ×                                                               | Exporter les informations produits<br>au format : |
|----------------------------------------------------------------------------------------------------|---------------------------------------------------------|-----------------------------------------------------------------------------------|---------------------------------------------------|
| Date de début   O1/01/2020   ①   Date de fin   O6/11/2020   O6/11/2020   O6/11/2020   ADMIRAL PRO - Philagro   Conditionnement : Bidon 1 L   AMM : 2080060   date_scan : 2020-06-05 09:29:39   AKTUAN DTI - Basf Agro SAS   Conditionnement : Carton de 4 Bidon 3 Kg   AMM : 2080121   date_scan : 2020-04-28 11:30:56   ALTESSE PRO - Bayer CropScience France   Conditionnement : Carton de 4 Bidon 5 L   AMM : 2140257   date_scan : 2020-03-20 09:16:58                                                                                          | Sélectionnez la période pour l'export<br>des produits : | Sélectionnez les produits à exporter :                                            | PDF 5                                             |
| 01/01/2020 1   AMM : 2110109 date_scan : 2020-03-20 09:17:29 ADMIRAL PRO - Philagro Conditionnement : Bidon 1 L AMM : 2080060 date_scan : 2020-06-05 09:29:39 AKTUAN DTI - Basf Agro SAS Conditionnement : Carton de 4 Bidon 3 Kg AMM : 2080121 date_scan : 2020-04-28 11:30:56 ALTESSE PRO - Bayer CropScience France Conditionnement : Carton de 4 Bidon 5 L AMM : 2140257 date_scan : 2020-03-20 09:16:58                                                                                                    | Date de début                                           | ADENGO - Bayer CropScience France                                                 | CSV                                               |
| Date de fin       ADMIRAL PRO - Philagro         O6/11/2020       Conditionnement : Bidon 1 L         AMM : 2080060       date_scan : 2020-06-05 09:29:39         AKTUAN DTI - Basf Agro SAS       Conditionnement : Carton de 4 Bidon 3 Kg         AMM : 2080121       date_scan : 2020-04-28 11:30:56         ALTESSE PRO - Bayer CropScience France       Conditionnement : Carton de 4 Bidon 5 L         AMM : 2140257       date_scan : 2020-03-20 09:16:58                                                                                     | 01/01/2020                                              | AMM : 2110109<br>date_scan : 2020-03-20 09:17:29                                  | XML                                               |
| O6/11/2020       AMM : 2080060         date_scan : 2020-06-05 09:29:39         AKTUAN DTI - Basf Agro SAS         Conditionnement : Carton de 4 Bidon 3 Kg         AMM : 2080121         date_scan : 2020-04-28 11:30:56         ALTESSE PRO - Bayer CropScience France         Conditionnement : Carton de 4 Bidon 5 L         AMM : 2140257         date_scan : 2020-03-20 09:16:58                                                                                                    | Date de fin                                             | ADMIRAL PRO - Philagro                                                            | JSON                                              |
| AKTUAN DTI - Basf Agro SAS<br>Conditionnement : Carton de 4 Bidon 3 Kg<br>AMM : 2080121<br>date_scan : 2020-04-28 11:30:56<br>ALTESSE PRO - Bayer CropScience France<br>Conditionnement : Carton de 4 Bidon 5 L<br>AMM : 2140257<br>date_scan : 2020-03-20 09:16:58                                                                                                    | 06/11/2020                                              | AMM : 2080060<br>date_scan : 2020-06-05 09:29:39                                  | Exporter                                          |
| AMM : 2080121<br>date_scan : 2020-04-28 11:30:56<br>ALTESSE PRO - Bayer CropScience France<br>Conditionnement : Carton de 4 Bidon 5 L<br>AMM : 2140257<br>date_scan : 2020-03-20 09:16:58                                                                                                    |                                                         | AKTUAN DTI - Basf Agro SAS<br>Conditionnement : Carton de 4 Bidon 3 Kg            |                                                   |
| ALTESSE PRO - Bayer CropScience France       Conditionnement : Carton de 4 Bidon 5 L       AMM : 2140257       date_scan : 2020-03-20 09:16:58                                                                                                    |                                                         | AMM : 2080121<br>date_scan : 2020-04-28 11:30:56                                  |                                                   |
| OK         AMM : 2140257           6 nov. 2020         date_scan : 2020-03-20 09:16:58                                                                                                    |                                                         | ALTESSE PRO - Bayer CropScience France<br>Conditionnement : Carton de 4 Bidon 5 L |                                                   |
| 6 nov. 2020 date_scan : 2020-03-20 09:16:58                                                                                                    | ∧ ∨ ОК                                                  | AMM : 2140257                                                                     |                                                   |
| AMALINE FLOW - Nufarm S.A.                                                                                                    | 6 nov. 2020                                             | date_scan : 2020-03-20 09:16:58                                                   |                                                   |

| Choix du type d'export                 |                       |   |  |  |  |
|----------------------------------------|-----------------------|---|--|--|--|
| Merci de sélectionner le type d'export |                       |   |  |  |  |
|                                        | Datamatrix<br>scannés |   |  |  |  |
|                                        | Liste de produits     | 2 |  |  |  |

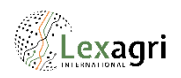

### 2. Export autre

Les exports autres sont limités en nombre de produits pouvant être sélectionnés par export ainsi qu'en nombre d'exports par an.

- 1. Sélectionner les produits à exporter : en cliquant dans liste sur les produits concernés
- 2. Dans la barre de recherche, saisir les premières lettres du produit recherché, la liste n'affichera que les noms contenant ces lettres
- 3. Les produits marqués en favoris sont affichés en premiers
- 4. Sélectionner les cultures à exporter : en cliquant dans la liste sur les cultures concernées
- 5. Choix du format d'export : PDF, CSV (pouvant être ouvert avec Excel), XML ou JSON (pouvant être utilisés pour un import dans un outil informatique tierce)

Après validation des différents paramètres de l'export, un nouveau mail est créé, avec en pièce jointe le fichier d'export. Il suffit de renseigner le destinataire du fichier puis de valider l'envoi.

| Export                               | <                                    | Choix du format |
|--------------------------------------|--------------------------------------|-----------------|
| Sélectionner les produits à exporter | Sélectionner les cultures à exporter | Format 5        |
| 🔍 N2du produit                       | Abricotier                           | Format          |
| ABATIN (3)                           | Agrumes (4)                          | CSV             |
| ACTEON $\checkmark$                  | Amandier                             | XML             |
| KARATE AVEC TECHNOLOGIE ZEON         | Cerisier                             | Format<br>JSON  |
|                                      | Cognassiers                          | Exporter        |
| ACHAEAE-SYSTEM                       | Lavande                              |                 |
| ACOIDAL 800 FLO                      | Lavandin                             |                 |
| ACTOR                                | Nashi                                |                 |
| ADALIA (ADULTES)                     | Noisetier                            |                 |
| ADALIA (LARVES)                      | Noyer                                |                 |
| ADALIA BIPUNCTATA                    | Olivier                              |                 |
| ADALIA-SYSTEM                        | Poirier                              |                 |
| ADALIA-SYSTEM PLUS                   | Pommier                              |                 |
|                                      |                                      |                 |

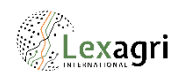

### Produits favoris

A partir du menu des favoris, disponible dans le menu

hamburger il est possible d'accéder rapidement à un produit, sans passer par le scan ou la recherche, lorsque ce produit a été ajouté aux produits favoris.

Chaque produit peut être à nouveau affiché à partir de cette liste.

1. Cliquer pour afficher l'élément

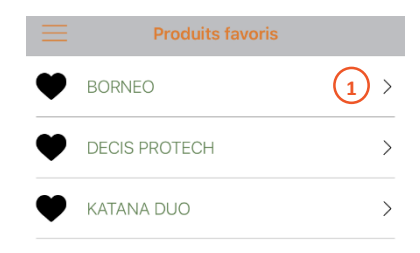

### Historique des FDS reçues

Si votre distributeur vous transmet par mail les FDS des produits que vous achetez, ainsi que les FDS modifiées dans les 2 ans suivant l'achat d'un produit, via le service Lexagri TFDS, il est possible de visualiser l'historique des FDS reçues, à partir du menu historique des FDS reçues par mail, disponible dans le menu hamburger

Chaque produit peut être à nouveau affiché à partir de cette liste.

- 1. Cliquer pour afficher l'élément
- 2. Date à laquelle le dernier mail a été reçu avec le lien vers cette FDS

|                                    | TFDS                 |  |  |  |
|------------------------------------|----------------------|--|--|--|
| Historique des FDS reçues par mail |                      |  |  |  |
| ALABAMA                            | 1 > 14 décembre 2019 |  |  |  |
| BAROUD SC                          | >                    |  |  |  |
| BORAVI WG                          | >                    |  |  |  |
| CARMINA MAX                        | 15 octobre 2019      |  |  |  |
| COLZAMID                           | 1 décembre 2018      |  |  |  |
|                                    | 27 juillet 2019      |  |  |  |
| CORAGEN                            | ><br>2 mars 2010     |  |  |  |
| DASH HC                            | >                    |  |  |  |
|                                    | 14 décembre 2019     |  |  |  |
| EMBLEM FLO                         | >                    |  |  |  |
|                                    | 1 février 2020       |  |  |  |

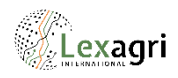

### L'historique des recherches

L'historique des recherches, disponible dans le menu hamburger

permet d'afficher les 10 derniers produits consultés ou recherches effectuées.

Chacun des éléments peut être à nouveau affiché à partir de cette liste.

1. Cliquer pour afficher l'élément

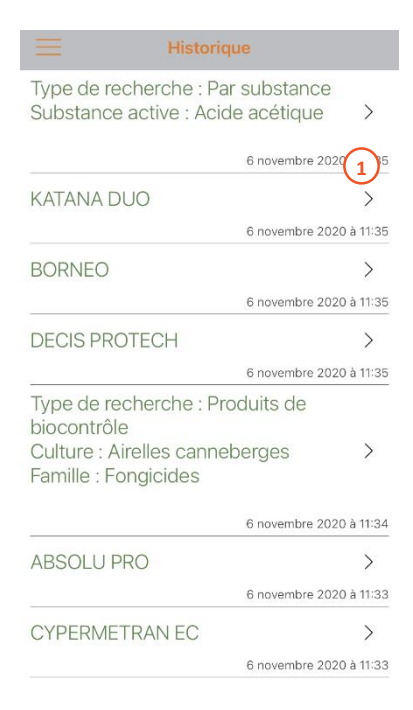

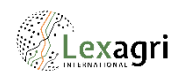

### A propos sur iOS et Androïd

La page à propos, disponible dans le menu hamburger permet de visualiser les informations de version de l'application.

|                                     | <u> </u>                           |
|-------------------------------------|------------------------------------|
| amburger 📕<br>ion de l'application. |                                    |
|                                     | Version de l'application :<br>4.2  |
|                                     | Date de publication :<br>5/11/2020 |
|                                     |                                    |

### La synchronisation manuelle du catalogue

Lors de la recherche d'un produit par nom, le catalogue est synchronisé à la première ouverture de l'application, puis une fois par semaine. Afin d'éviter les soucis de synchronisation (absence de réseau, etc.), il est possible de forcer manuellement la synchronisation (au moment où l'utilisateur est connecté à un réseau

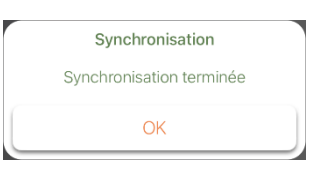

Wifi par exemple) grâce au menu synchroniser le catalogue, disponible dans le menu hamburger

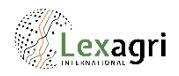

### Mot de passe oublié

Mot de passe oublié ?

En cas d'oubli du mot de passe, il peut être réinitialisé à la demande à partir de la page

de connexion.

- 1. Saisie du login de l'utilisateur
- 2. Choix du catalogue dont l'utilisateur dépend
- 3. Envoi de la demande

A l'envoi de la demande, un nouveau mot de passe est généré et un mail est automatiquement envoyé à l'utilisateur avec ce nouveau mot de passe.

### Comment s'inscrire ?

Comment s'inscrire ?

La popup d'inscription, disponible à partir de la page de connexion, explique comment accéder

aux fonctionnalités de PhytoScan, pour les personnes n'ayant pas d'identifiants.

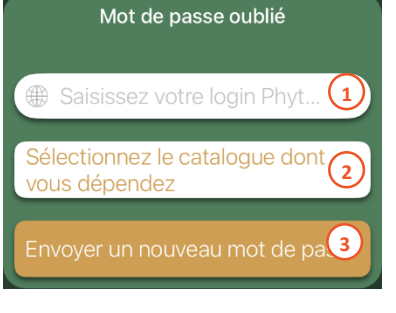

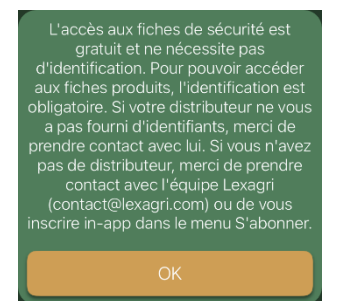

### Contact

La page contact, disponible dans le menu hamburger permet de visualiser les informations de la personne à contacter en cas de questions sur l'application.

#### (

Votre distributeur : REFERENTIEL LEXAGRI

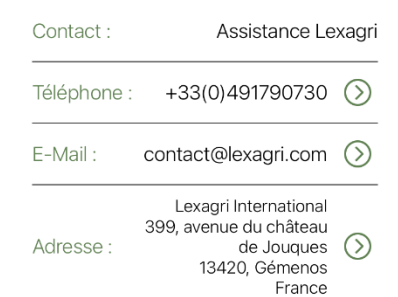

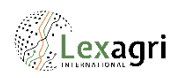

### Les notifications

En cas d'urgence, l'équipe informatique Lexagri peut envoyer des campagnes de push ou notifications aux utilisateurs de l'application.

A la réception d'une alerte, le message s'affiche, en cliquant dessus, l'application s'ouvre.

### Pour désactiver ou activer la réception des alertes sur iOS

- 1. Ouvrir les réglages
- 2. Ouvrir le centre de notifications
- 3. Chercher PhytoScan
- 4. Personnaliser le style d'alerte ou désactiver les notifications

### Pour désactiver ou activer la réception des alertes sur Androïd

- 1. Ouvrir les réglages
- 2. Ouvrir les paramètres d'applications
- 3. Chercher PhytoScan
- 4. Ouvrir les autorisations de notifications
- 5. Personnaliser le style d'alerte ou désactiver les notifications

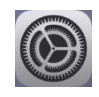

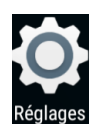

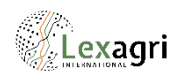

### L'historique des notifications

L'historique des notifications, disponible dans le menu hamburger permet de visualiser les dix dernières notifications reçues sur le mobile.

#### Notifications

Historique des notifications

#### Cher client

PhytoScan fait peau neuve ! Une nouvelle version est disponible dans le store. Pensez à vous déconnecter pour pouvoir vous reconnecter et utiliser cette version. L'équipe Lexagri

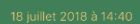

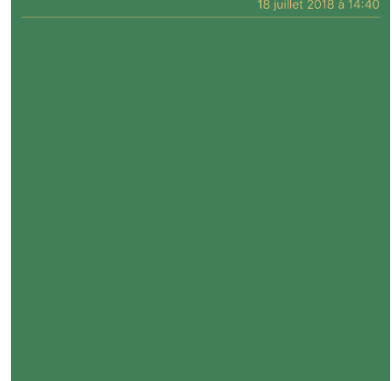

### Modifier les réglages

Dans les réglages, disponibles dans le menu hamburger 🗮 il est possible de modifier les éléments suivants :

- 1. Changement de statut
- 2. Changement de pays et/ou de langue
- 3. Modification du mot de passe
- 4. Visualisation du niveau d'accès

| ≡                  | Régl        | ages        |     |  |  |
|--------------------|-------------|-------------|-----|--|--|
|                    | Je suis :   |             |     |  |  |
|                    | Agriculteur | Technicien  | (1) |  |  |
| Choix du pays      |             |             |     |  |  |
| Fra                | nce         |             | >2  |  |  |
| Choix de la langue |             |             |     |  |  |
| Fra                | nçais       |             | >   |  |  |
|                    | Modifier mo | ot de passe | 3   |  |  |
|                    | Mon abo     | nnement     |     |  |  |
|                    | 3           |             | 4   |  |  |

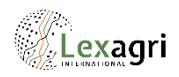

### En cas de problèmes d'utilisation sur Androïd

Pour fonctionner, PhytoScan doit être autorisée à utiliser l'appareil photo ainsi que le téléphone. Si ces autorisations ne sont pas données, l'utilisateur ne parviendra pas à se connecter.

Pour activer ces autorisations :

- 1. Ouvrir les réglages
- 2. Ouvrir les paramètres d'applications
- 3. Chercher PhytoScan
- 4. Ouvrir les autorisations
- 5. Autoriser à minima l'appareil photo et le téléphone